## OTM BINOLARIDA KIRISH-CHIQISHNI IOT ORQALI QAYD QILISH AXBOROT TIZIMI

#### Mamaraufov O.A., Mengliboyev A.O', To'liboyev M.M

#### ANNOTATSIYA

Ushbu maqolada OTM oʻquv binolari va talabalar turar joylari binolarida kirishchiqishni nazorat qilishning QR-kodli identifikatsiyaga asoslangan binoga kiruvchi shaxslarni IoT (web-kamerali kompyuterli koʻrish tizimi) orqali qayd qilish uchun ishlab chiqilgan axborot tizimi haqida bayon qilingan.

Kalit soʻzlar. Internet of Things, QR-kod, kirish-chiqish, identifikatsiya, axborot tizimi, monitoring.

#### ABSTRACT

This article describes the information system developed for the registration of persons entering the building based on QR-code identification for the control of access to educational buildings and student accommodation buildings through IoT (computer vision system with a web camera).

**Keywords:** Internet of Things, QR-code, input-output, identification, information system, monitoring.

OTM binolariga kirayotgan shaxslarni roʻyxatga olish uchun axborot tizimi IoT (Internet of Things) orqali apparat va dasturiy texnologiyalar kombinatsiyasidan foydalangan holda ishlab chiqilishi va joriy etilishi mumkin.

Uskuna komponentlari RFID oʻquvchilari, harakat detektorlari va binoning strategik joylariga joylashtiriladigan kameralar kabi IoT sensorlarini oʻz ichiga olishi mumkin. Ushbu sensorlar odamning binoga kirishi yoki chiqishini aniqlaydi va tegishli ma'lumotlarni yozib oladi.

Tizimning dasturiy komponenti IoT sensorlari tomonidan toʻplangan ma'lumotlarni qayta ishlash uchun javobgar boʻladi. Dasturiy ta'minot binoga kirayotgan va chiqayotgan odamlar haqidagi ma'lumotlarni, ularning aloqa ma'lumotlari, tashrif maqsadi va boshqa tegishli ma'lumotlarni saqlash uchun ma'lumotlar bazasini oʻz ichiga olishi mumkin. Dastur shuningdek, tizim tomonidan toʻplangan ma'lumotlarni boshqarish va koʻrish uchun xavfsizlik xodimlarini qurish uchun foydalanuvchi interfeysini oʻz ichiga olishi mumkin.

Axborot tizimiga kiritilishi mumkin boʻlgan asosiy xususiyatlardan ba'zilari:

Binoga kiruvchi va chiquvchi shaxslarni avtomatik roʻyxatga olish;

Ruxsatsiz kirishga urinishlar boʻlsa, xavfsizlik xodimlariga real vaqt rejimida bildirishnomalar;

Turli darajadagi avtorizatsiyaga asoslangan kirishni boshqarish;

• Yongʻin signalizatsiyasi va favqulodda vaziyatlarga javob berish tizimlari kabi boshqa binolarni boshqarish tizimlari bilan integratsiya;

• Xodimlarning davomati va vaqtini kuzatish uchun HR tizimlari bilan integratsiya;

Tizim tomonidan toʻplangan ma'lumotlar asosida hisobotlar va tahlillarni yaratish;

• Ma'lumotlar maxfiyligi qoidalari va xavfsizlik standartlariga muvofiqligi.

IoT orqali binoga kiradigan shaxslarni roʻyxatga olish uchun axborot tizimi binolarga kirish va xavfsizlikni boshqarish uchun keng qamrovli va samarali echimni taqdim etishi mumkin.

Biz OTM oʻquv binolari, talabalar turar joylari kabi binolarida kirish-chiqishni nazorat qilishning QR-kodli identifikatsiyaga asoslangan binoga kiruvchi shaxslarni IoT (web-kamerali kompyuterli koʻrish tizimi) orqali qayd qilish axborot tizimini ishlab chiqdik. Unda ikki modul mavjud, ular:

IoT – web-kamerali kompyuterli koʻrish tizimi (sinov tariqasida noutbuk web-kamerasi orqali);

Qaydlarni yuritish axborot tizimi.

1. URL: "/welcome" sahifasi

Maqsadi: Yangi foydalanuvchiga platforma maqsadini tushuntirish

#### Ishlash tartiblari:

"**Login**" – tugmasi avvaldan ro'yxatdan o'tgan foydalanuvchilar uchun platformaga kirish oynasini ochib beradi

"Signup" – tugmasi yangi foydalanuvchilarga roʻyxatdan oʻtish oynasini ochib beradi.

#### Sahifa: Welcome

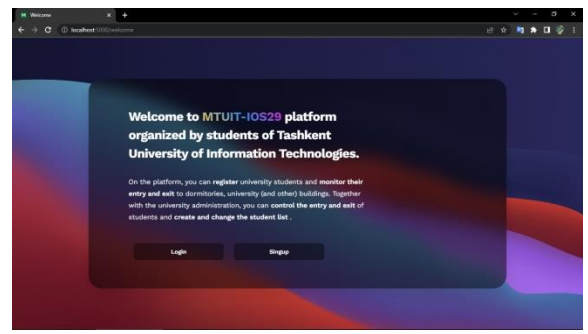

# Sahifa: Login

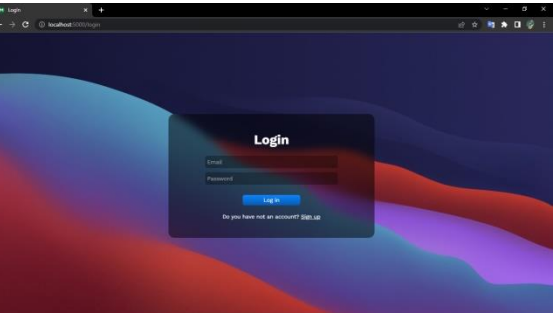

1-rasm: Welcome-sahifasinig koʻrinishi 2-rasm: Login-sahifasinig koʻrinishi

## 2. URL: "/login"

Maqsadi: Roʻyxatdan oʻtgan foydalanuvchilar uchun platformaga kirishni ta'minlash

## Ishlash tartiblari:

"**Login**" – tugmasi "Email" va "Password" maydonlarini toʻldirgan holda tizimga kirish

"**Sign up**" – havolasi roʻyxatdan oʻtmagan foydalanuvchilarga roʻyxatdan oʻtish oynasini ochib beradi

Sahifa: Login

## Sahifa: Sign Up

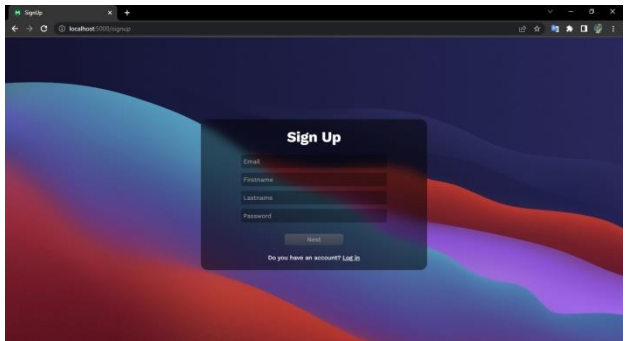

3.1-rasm: Sign Up-sahifasinig koʻrinishi 3.2-rasm:

## **URL:** "/signup"

**Maqsadi:** Ro'yxatdan o'tmagan foydalanuvchilar uchun platformadan ro'yxatdan o'tishni ta'minlash

## Ishlash tartiblari:

"Log in" – havolasi Login sahifasiga oʻtishni ta'minlaydi

"**Next**" – tugmasi maydonlar toʻgʻri toʻldirilganda keyingi "formalarni toʻldirish" sahifasiga oʻkazadi

## Ishlash tartiblari:

**1-maydon:** Foydalanuchi oʻz tugʻilgan sanasini kiritadi (bu majburiy emas)

2-maydon: Foydalanuvchi Universitetdagi lavozimini kiritadi

3-maydon: Foydalanuvchi Platformadagi mavqeyini (darajasini) kiritadi

**4-maydon:** Foydalanuvchi oʻz izohini kiritadi va bu izoh The Owner tomonidan oʻqiladi.

**"Sign up"** – tugmasi agar maydonlar toʻliq toʻldirilgan boʻlsa, foydalanuchiga oʻz soʻrovini The Owner ga yuborishni ta'minlaydi

"Go Back" - tugmasi foydalanuchiga "Sign Up" sahifasinig birinchi

Bundan tashqari, bu oyna yuqoridagi "Signup" tugmasi bosilib foydalanuchi soʻrovi muvaffaqiyatli yuborilganidan soʻng ushbu oyna ekranga chop etiladi.

Oyna soʻrov muvaffaqiyatli yuborilganini va foydalanuchiga soʻrov holati haqidagi ba'zi maslahatlarni oʻz ichiga oladi

Sign Up Desina2 Desina Desina Desi

3.2-rasm: Maydonlarda xatoliklar boʻlganida

URL: "/Home"

**Maqsadi:** Sahifa ikki qismdan ibort: 1-qism navigator qismi foydalanuvchini turli ma'lumotlar bilan tanishtirish va turli sahifalarga yoʻnaltirish uchun xizmat qiladi. 2qism ("Actions") talabalarni real vaqtda monitoringini koʻrsatishdan iborat.

### Ishlash tartiblari:

"Notification" – tugmasi agar foydalanuvchida yangi xabar boʻlsa (rangli boʻlib) yangi xabar borligini bildiradi. Va ustiga bosilganda xabarni ekranda chop etadi.

**"Online"** – maydoni foydalanuvchi "Online" yoki "Offline" ekanaligini koʻrsatib turadi.

**"Filter"** – tugmasi "Actions" boʻlimida talabalar ma'lumotlari uchun Filterlarni ochadi.

1 – tugma foydalanuchi haqidagi ma'lumotlarni ekranga chop etadi.

2 – monitoring navigatori boʻlib, jami monitoringlar soni, ayni damda ekranda nechta koʻrsatilayotgani va **"oldinga va orqaga"** tugmalari orqali ekranda koʻrinmayotgan monitoring elementlariga oʻtiladi.

"Open this student's data" – tugmasi ushbu talabaning ma'lumotlar oynasini ochadi

**"Open this student's turnstiles"** – tugmasi ushbu talabaning barcha monitoringlar oynasini ochadi

| M All Students Data × +                              |                       |         |           |                        | σ×    |
|------------------------------------------------------|-----------------------|---------|-----------|------------------------|-------|
| $\leftrightarrow$ $\rightarrow$ C (i) localhost 5000 |                       |         |           | ~ 년 숙 🐚 🍃              | 🗖 🎯 🗄 |
| Notification                                         | Actions               |         |           | احد- 1                 |       |
| Online                                               |                       |         |           |                        |       |
| Filter                                               | Martin Flores         | • Enter | A         | 03.05.2023<br>19:35    | ^     |
| ADD stores Structures                                | Open this student's o | lata    | Open this | s student's turnstiles |       |
| All Students Data                                    | Martin Flores         |         |           | 03.05.2023<br>19:35    | ~     |
| Cenerate Or                                          | Martin Flores         |         |           | 03.05.2023             | ~     |
| Student State                                        | Martin Flores         |         |           | 03.05.2023<br>19:35    | ~     |
| Al Users Data                                        |                       |         |           |                        |       |

4-rasm: Home - sahifasinig koʻrinishi

Yangi talabani bazaga kiritish

Sahifa: Add new student

**Maqsadi:** Fodalanuchilarga talabalar roʻyxatiga yangi talaba qoʻshish imkonini beradi.

## Ishlash tartiblari:

"Choose" – tugmasi foydalanuvchiga yangi talaba suratini kiritishga xizmat qiladi.

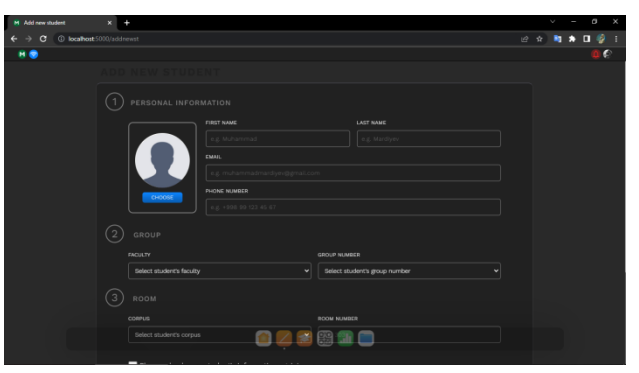

**5-rasm:** Add new student – sahifasinig koʻrinishi **URL:** "/addnewst"

1 – "checkbox" foydalanuvchidan ma'lumotlarni qayta koʻrib chiqishni eslatadi

**"ADD STUDENT"** – tugmasi tegishli maydonlarga ma'lumotlar toʻgʻri kiritilgandan soʻng foydalanuvchiga yangi talaba qoʻshish uchun xizmat qiladi.

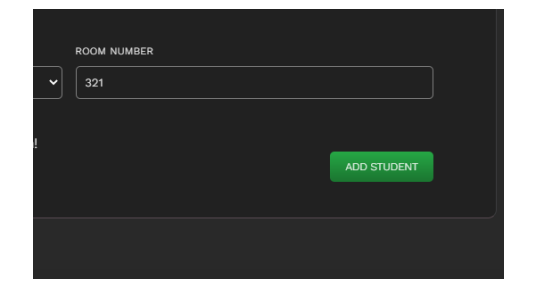

| 1 PERSONAL INFOR |                                             |           |  |  |  |  |
|------------------|---------------------------------------------|-----------|--|--|--|--|
|                  |                                             | LAST NAME |  |  |  |  |
| CHOOSE           |                                             |           |  |  |  |  |
|                  | EMAIL FORM IS WRONG                         |           |  |  |  |  |
|                  | jerjewr                                     |           |  |  |  |  |
|                  | PHONE NUMBER MUST BE AT LEAST 7 DIGITS LONG |           |  |  |  |  |
|                  | qwe                                         |           |  |  |  |  |
| (2) GROUP        |                                             |           |  |  |  |  |

6–rasm: "ADD STUDENT" tugmasining faol holati 7 – rasm: Maydonlar nortoʻgʻri toʻldirilganda

### Sahifa: All students data

| M AIIS            | itudents D | sta              | × +                 |  |        |                                                                                                    |  | $\vee$     | - 3     | σ×                |
|-------------------|------------|------------------|---------------------|--|--------|----------------------------------------------------------------------------------------------------|--|------------|---------|-------------------|
| $\leftrightarrow$ | C (        | <li>iocalhi</li> | ost:5000/allstsdata |  |        |                                                                                                    |  | e 🖈 🧯      | * 🗆     | 🤹 E               |
| M 6               | )          |                  |                     |  |        |                                                                                                    |  |            | 1       | <b>0 6</b>        |
|                   |            |                  |                     |  |        |                                                                                                    |  | <u>-</u> 2 | 0 of 57 | $\hookrightarrow$ |
|                   |            |                  |                     |  |        |                                                                                                    |  |            |         |                   |
|                   |            | 0                | Hernandez Clark     |  |        |                                                                                                    |  | Turnstile  | Я       | $\mathcal{O}$     |
|                   |            | 0                | Martin Flores       |  |        |                                                                                                    |  | Turnstile  |         | 2                 |
|                   |            | 9                | Williams Wright     |  | 104-19 |                                                                                                    |  | Turnstile  |         |                   |
|                   |            |                  | Rodriguez Young     |  |        |                                                                                                    |  | Turnstile  |         |                   |
|                   |            |                  | Davis Young         |  |        |                                                                                                    |  | Turnstile  |         |                   |
|                   |            |                  | Miller Wright       |  | 109-19 |                                                                                                    |  | Turnstile  |         |                   |
|                   |            | 0                | Lee King            |  |        | +7 229 956 55 99                                                                                                    |  | Turnstile  |         |                   |
|                   |            |                  |                     |  |        |                                                                                                    |  | Turnstile  |         |                   |
|                   |            | 9                | Harris Allen        |  |        | +7 229 956 55 99                                                                                                    |  | Turnstile  |         |                   |
|                   |            |                  |                     |  |        |                                                                                                    |  | Turnstile  |         |                   |
|                   |            | 0                | Garcia Baker        |  |        |                                                                                                    |  | Turnstile  |         |                   |
|                   |            | 0                | Brown Nguyen        |  |        |                                                                                                    |  | Turnstile  |         |                   |
|                   |            | -                |                     |  | 107-19 |                                                                                                    |  | Turnstile  |         |                   |
|                   |            | 0                |                     |  |        | 1000 - 1000 - 10000 - 1000 - 1000 - 1000 - 1000 - 1000 - 1000 - 1000 - 1000 - 1 |  |            |         |                   |
|                   |            | 1                |                     |  |        |                                                                                                    |  | Turnetia   |         |                   |

8- rasm: All students data – sahifasinig koʻrinishi URL: "/allstsdata"

**Maqsadi:** Fodalanuchilarga barcha talabalar roʻyxatini koʻrsatadi va talabalar ma'lumotlarini oʻzgartirish va oʻchirishga imkon beradi

#### Ishlash tartiblari:

1 – talabalar ro'yxati navigatori bo'lib, jami talabalar soni, ayni damda ekranda nechta ko'rsatilayotgani va "oldinga va orqaga" tugmalari orqali ekranda ko'rinmayotgan talabalar ro'yxatiga o'tiladi.

2 – tugma ushbu talaba ma'lumotlar oynasini ochadi

"Turnstile" – tugmasi ushbu talabaning jami monitoringlar oynasini ochadi

"Search" – tugmasi talabalar roʻyxati uchun izlash maydonini ochhadi.

"Filter" – tugmasi talabalar roʻyxati uchun filterlar maydonlarini ochhadi.

Talaba ma'lumotlari oynasi

"Enter" – maydoni talaba necha marta binoga kirganini koʻrsatadi

"Exit" – maydoni talaba necha marta binoga chiqqanini koʻrsatadi

"Late" – maydoni talaba necha marta binoga kechga qolganini (ya'ni soat 22:00 – 06:00 oralig'ida) ko'rsatadi.

"Edit" – tugmasi (Platrforma darajasi Admin va Admindan yuqori boʻlgan foydalanuvchilar uchun) talaba ma'lumotlarini oʻzgartishga imkon beradi.

**"Delete"** – tugmasi (**Platrforma darajasi Admin va Admindan yuqori boʻlgan foydalanuvchilar uchun**) talabani oʻchirishga imkon beradi.

Talaba ma'lumotlarini o'zgartirish oynasi

"Save" – oʻzgartirilgan ma'lumotlarni saqaydi.

"Cancel" – oʻzgartirishni bekor qiladi.

Sahifa: Generate QR

**URL:** "/generateqr"

**Maqsadi:** Fodalanuchilarga talabalar uchun QR kod (kartasini) yaratishga imkon beradi

Ishlash tartiblari:

1 – talabalarni izlash maydoni

"Generate" - tugmasi talaba uchun QR kod (kartasini) yaratishga imkon beradi

| 3 (****)<br>4 (****)<br>5 (************************************ |      | Stater<br>Taylor Adams<br>Brogram engineer<br>106-13 |         |  |     |       |   |
|-----------------------------------------------------------------|------|------------------------------------------------------|---------|--|-----|-------|---|
|                                                                 | _1   | 8                                                    | ) 🕮 💷 🚍 |  |     |       |   |
| Taylor-Adams-106pr                                              | ng ^ |                                                      |         |  | Sho | w all | × |

9- rasm: Talaba uchun yaratilgan QR kod (kartasi) oynasi

"Save" – tugmasi talaba QR kod (kartasini) saqlashga imkon beradi

"Close" – oynani yopadi

1 – "Download" jildida saqlangan talaba QR kod (kartasi)

Student state - sahifasi

URL: "/ststate"

Maqsadi: Fodalanuchilarga maxsus talaba uchun monitoringni koʻrish imkonini beradi

### Ishlash tartiblari:

1 – talabalarni izlash maydoni

"Student Data" – tugmasi talaba ma'lumotlar oynasini ochadi

"Clear Turnstiles" – tugmasi (Platrforma darajasi Admin va Admindan yuqori boʻlgan foydalanuvchilar uchun) talaba monitoringini tozalaydi

All users data – sahifasi

URL: "/allusersdata"

**Maqsadi:** Faqatgina The Owner uchun fodalanuchilar ma'lumotlarini ko'rish, o'zgartitish va o'chirish imkonini beradi

### Ishlash tartiblari:

1 – Foydalanuvchi ma'lumotlari oynasini ochadi

"Edit" – tugmasi (faqat The Owner uchun) foydalanuvchi ma'lumotlarini oʻzgartishga imkon beradi.

**"Delete"** – tugmasi (**faqat The Owner uchun**) foydalanuvchi ma'lumotlarini o'chirishga imkon beradi.

Platforma tomonidan turli xabarlarni, ogohlantirishlarni foydalanuvchiga bildirish uchun xizmat qiladi.

Platrforma tomonidan foydalanuvchi tasdigʻi zarur boʻlganida foydalanuvchidan soʻrash uchun xizmat qiladi.

Ushbu binoga kiruvchi shaxslarni IoT orqali qayd qilish axborot tizimini sinovdan oʻtkazish bosqichi amalga oshirilmoqda, plartforma sifatida OTMlar, tashkilotlar uchun kirish-chiqishni monitoring qilishning iqtisodiy tejamkor va soddalashtirilgan tizimi dastlab TATU Samarqand filialida tadbiq etilishi rajalashtirilgan.

### FOYDALANILGAN ADABIYOTLAR RO'YXATI: (REFERENCES)

1. Smith, J., & Jones, A. (2019). Hardware components in smart buildings: An exploration of IoT sensors. Journal of Smart Technology, 8(2), 123-136.

2. Nguyen, T.A.; Aiello, M. Energy intelligent buildings based on user activity: A survey. Energy Build. 2013, 56, 244–257.